## How to Set up a Proxy

Approvers should designate a proxy for approving in their absence if needed. From the self-service Employee Menu, Choose Student Electronic Personnel Action, then EPAF Proxy Records.

| Personal Information Student Financial Aid Employee                                                  |
|----------------------------------------------------------------------------------------------------|
| Search Go                                                                                            |
| Electronic Personnel Action Form                                                                     |
| EPAF Approver Summary<br>EPAF Originator Summary<br>New EPAF<br>EPAF Proxy Records<br>Act as a Proxy |
| RELEASE: 8.5<br>© 2014 Ellucian Company L.P. and its affiliates.                                     |

Next, choose the Approval Level that you are choosing a Proxy for.

| Personal Information Student / Fina | ncial Aid Employee |
|-------------------------------------|--------------------|
| Search Go                           |                    |
| EPAF Proxy Records                  |                    |
| Approval Level: Management, MGMT    | ✓ Go               |

Set up a Proxy from the drop down, select a name and then check add. When finished, save. Your proxy can now act in your behalf for approving EPAF records.

| EPAF Proxy Records - Windows Internet Explorer                                                |                       |                                      |                                           |                     |   | <u>⊒iei ×</u> |
|-----------------------------------------------------------------------------------------------|-----------------------|--------------------------------------|-------------------------------------------|---------------------|---|---------------|
| 🚱 🕢 💌 🖤 https://selfvervice.utaledo.edu/prod/bvopkspa/                                        | (P_DisProvySetup      | P 🖬 🐈 🖝 🗤                            | 🖤 utoledo.edu                             | TEPAF Praxy Records | × |               |
| 🎪 📴 Suggested Sites 🔹 🍌 UT Links 🔹                                                            |                       |                                      |                                           |                     |   |               |
| Personal Information (Student / Financial                                                     | Ald Employee          |                                      |                                           |                     |   | ^             |
| Search Go                                                                                     |                       | RETURN TO DHIPLOYTE HENU STTE MAP HE | le la la la la la la la la la la la la la |                     |   |               |
| EPAF Proxy Records                                                                            |                       |                                      |                                           |                     |   |               |
|                                                                                               |                       |                                      |                                           |                     |   |               |
| Approval Level: Management, MGMT                                                              |                       |                                      |                                           |                     |   |               |
|                                                                                               | K V                   |                                      |                                           |                     |   |               |
| Name<br>Not Selected                                                                          | Remove Add            |                                      |                                           |                     |   |               |
| Abdel Halm, Asma (AABDELH)<br>Abdelaal, Ahmed M. (AFATHY)                                     | •                     |                                      |                                           |                     |   |               |
| Abdullah, Amal N. (AABDULL3)<br>Abdullah, Jameela N. (JABDULL)<br>Abd. Time A. (TABEL)        |                       | EPAI Approver Summary                |                                           |                     |   |               |
| Abu-Absi, Katherine R. (KABUABS)<br>Ackerman, Lindsay M. (LACKERM3)                           |                       | Return to IPAF Henu                  |                                           |                     |   |               |
| Ackerman, Rose Marie (RACKERM3)<br>Ackroyd, Joy E. (JACKROY)                                  | s.                    |                                      |                                           |                     |   |               |
| Adams, Dianne M. (DIADAMS)<br>Adams, John T. (TTADAMS)                                        |                       |                                      |                                           |                     |   |               |
| Adkins, Charleen M. (CADKINS5)<br>Adler, Melinda A. (MADLIR2)                                 |                       |                                      |                                           |                     |   |               |
| Afjeh, Abdollah A. (AAFJEH)<br>Aganwal, Aakash (AAGARWA)                                      |                       |                                      |                                           |                     |   |               |
| Aganval, Anand K. (AAGARWA4)<br>Agular, Adrienne L. (AAGUILA)                                 |                       |                                      |                                           |                     |   |               |
| Algenuos, Barbara D. (BCRENSHAW)<br>Al Shamaleh, Khair A. (KALSHAM2)<br>Alam Manaoor (MALAM2) |                       |                                      |                                           |                     |   |               |
| Aldrich, Judith L. (JALDRIC3)<br>Alexander, Ashley R. (AALEXAN8)                              |                       |                                      |                                           |                     |   |               |
| Alfred, Jasmine A. (JALFRED)<br>Ali, Rehab (RALIZ)                                            |                       |                                      |                                           |                     |   |               |
| Allen, Amy E. (AALLEN2)<br>Allen, Merida E. (MALLEN3)                                         |                       |                                      |                                           |                     |   |               |
| Alled, Ammon (AALLB(D2)                                                                       | ]                     |                                      |                                           |                     |   |               |
|                                                                                               |                       |                                      |                                           |                     |   |               |
|                                                                                               |                       |                                      |                                           |                     |   |               |
|                                                                                               |                       |                                      |                                           |                     |   |               |
|                                                                                               |                       |                                      |                                           |                     |   |               |
|                                                                                               |                       |                                      |                                           |                     |   |               |
|                                                                                               |                       |                                      |                                           |                     |   |               |
|                                                                                               |                       |                                      |                                           |                     |   |               |
|                                                                                               |                       |                                      |                                           |                     |   |               |
| Personal Inf                                                                                  | formation / Student / | Financial Aid                        | mplovee                                   |                     |   |               |
|                                                                                               |                       | /                                    |                                           |                     |   | 1             |
|                                                                                               |                       |                                      |                                           |                     |   |               |
| Search                                                                                        | Go                    |                                      |                                           |                     |   |               |
|                                                                                               |                       |                                      |                                           |                     |   |               |
|                                                                                               |                       |                                      |                                           |                     |   |               |
|                                                                                               | _                     |                                      |                                           |                     |   |               |
| FPAF P                                                                                        | roxy Record           | с                                    |                                           |                     |   |               |
|                                                                                               |                       |                                      |                                           |                     |   |               |
|                                                                                               |                       |                                      |                                           |                     |   |               |
|                                                                                               |                       |                                      |                                           |                     |   |               |
|                                                                                               |                       |                                      |                                           |                     |   |               |
|                                                                                               |                       |                                      |                                           |                     |   |               |
| Approval Le                                                                                   | vel: Management MCM   |                                      |                                           |                     |   |               |
| , approvance                                                                                  | Management, MGM       |                                      |                                           |                     |   |               |
|                                                                                               |                       |                                      |                                           |                     |   |               |
|                                                                                               |                       |                                      |                                           |                     |   |               |
| Name                                                                                          |                       | Remo                                 | ve Add                                    |                     |   |               |
| Nume                                                                                          |                       |                                      | ic nuu                                    |                     |   |               |
| Not Selected                                                                                  |                       | $\sim$                               |                                           |                     |   |               |
| not believed                                                                                  |                       |                                      |                                           |                     |   |               |
| Caura                                                                                         |                       |                                      |                                           |                     |   |               |
| Save                                                                                          |                       |                                      |                                           |                     |   |               |
|                                                                                               |                       |                                      |                                           |                     |   |               |
|                                                                                               |                       |                                      |                                           |                     |   |               |